# Ordering a certificate of achievement

A certificate of achievement is a personalized **digital document** issued by Université Laval. It confirms that you are registered and have successfully completed a MOOC.

You can share your certificate with everyone using the unique URL address issued by Université Laval (e.g., you can include this URL address in your résumé so that a potential employer can gain access to your online certificate).

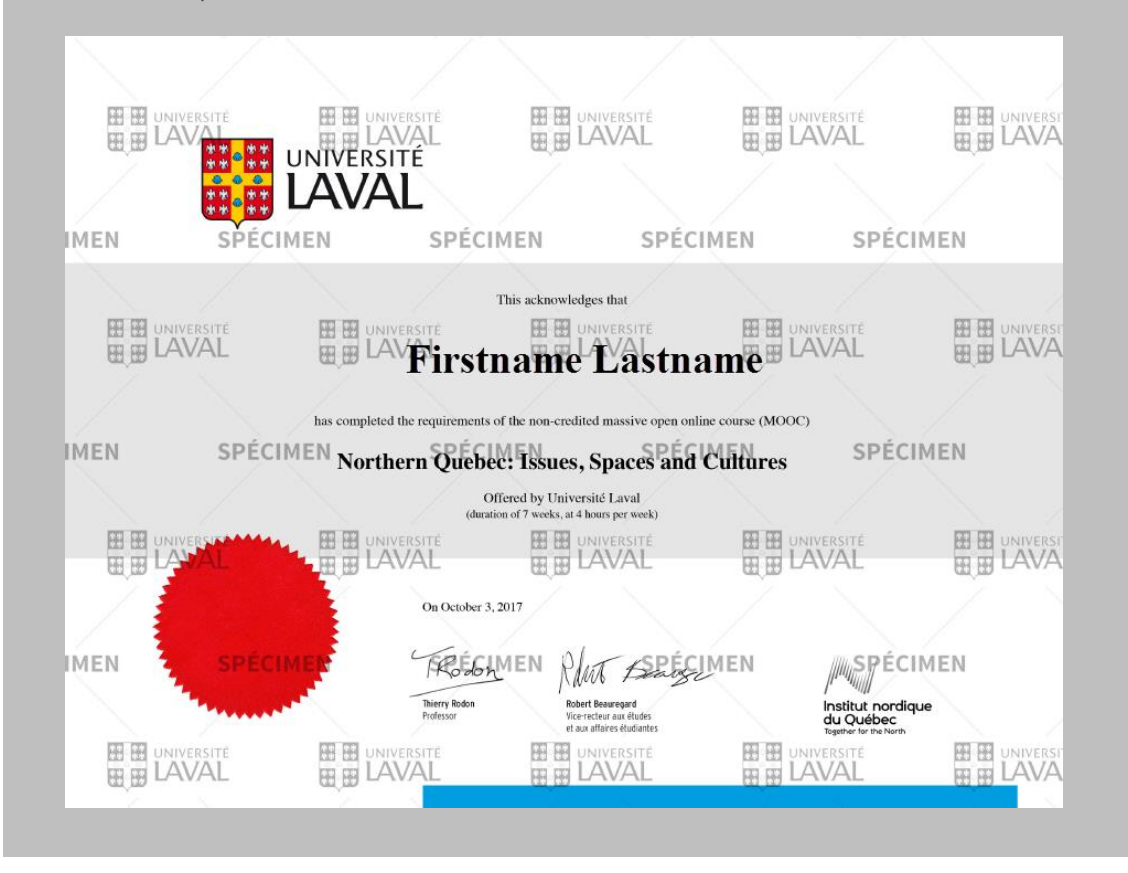

## **Cautionary Note**

Only participants who have completed the course and obtained the pass mark on examinations will be able, at their convenience, to order and receive a certificate of achievement by electronic means. They have up to one year after the MOOC ends to order their certificate.

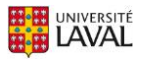

- 1. Go to the website of the MOOC for which you wish to order a certificate.
- 2. Click on the **Evaluations and Results** section.
- 3. Click on the **Result Summary** link in the upper right corner.

|         | mon <b>Portail</b>                           |                                                                                              |                                                      | <u> </u>  | 04         | 0    |
|---------|----------------------------------------------|----------------------------------------------------------------------------------------------|------------------------------------------------------|-----------|------------|------|
| ିଲ<br>ଢ | < cours<br>Northern Quebec: I                | ssues, Spaces and Cultures                                                                   |                                                      |           |            |      |
|         | Introduction                                 | Evaluations and Results                                                                      |                                                      | Res       | ult Sumr   | nary |
|         | Course Plan<br>Course Description<br>Modules | > Evaluations<br>> Pass Mark<br>> Certificate of Achievement<br>> Honour Code<br>Evaluations |                                                      |           |            |      |
|         | Evaluations and Results                      | Summativa                                                                                    |                                                      |           |            |      |
|         | Bibliography and<br>Documentary Resources    | Title                                                                                        | Date                                                 | Weighting |            |      |
|         | Download Zone                                | Module 1 - Defining the North: Between Imagery and Science                                   | from 10 Oct 2017 at 10h00<br>to 15 Nov 2017 at 17h00 | 10 %      | <b>i</b> 8 |      |
|         | Need Help?                                   | Module 2 - Territory and Human Occupation                                                    | from 10 Oct 2017 at 10h00<br>to 15 Nov 2017 at 17h00 | 10 %      | 8          |      |
|         | Tools                                        | Module 3 - Indigenous Peoples of the North :<br>From Alliances to Subordination              | from 10 Oct 2017 at 10h00<br>to 15 Nov 2017 at 17h00 | 10 %      | Ê 8        |      |
|         | Forums Tests                                 | Module 4 - Ancestral Lands and Resource Regions                                              | from 10 Oct 2017 at 10h00<br>to 15 Nov 2017 at 17h00 | 10 %      | 8          | 2    |

4. The results of your various evaluations will be displayed. If the MOOC is over and you have completed the training and passed the evaluations, a message will be displayed in a green box.

| < Evaluations and Results<br>Result Summary                                                                                              |                   |                  |                     |
|----------------------------------------------------------------------------------------------------|-------------------|------------------|---------------------|
| Here are your results for this course.<br>Final grade : <b>90 %</b>                                                                      |                   |                  |                     |
| You have successfully completed the course.         Order now your certificate of achievement for \$ (CAD)         Order the certificate | taxes included.   | More details abc | out the certificate |
| Test                                                                                                    | Obtained<br>grade | Weighting        | Weighted<br>grade   |
| Module 1 - Defining the North: Between Imagery and Science (M1)                                                                          | 100 %             | 10 %             | 10/10               |
| Module 2 - Territory and Human Occupation (M2)                                                                                           | 100 %             | 10 %             | 10/10               |

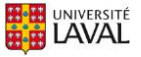

### Reminder

Please note that you cannot order your certificate of achievement before the end of the MOOC, even if you have completed and passed all the evaluations.

At the end of the MOOC, the course directors will contact all participants who passed to explain how they can order their certificate.

5. When you can access the option, click on Order the Certificate.

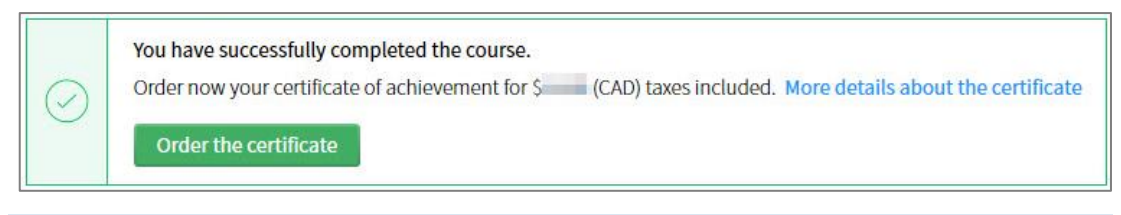

#### Information

The cost of the certificate of achievement is payable by credit card (Visa or MasterCard).

- 6. You will be directed to a secure payment form supported by **Dexero eCommerce**.
- Validate the quantity entered in step 1 of 5 Cart.
   If necessary, recalculate the partial total of your shopping cart.
   Click on Next Step.

| Dexero* eCommerce                                                                                 |          | 🛱 1 Article(s) • | Français       |
|---------------------------------------------------------------------------------------------------|----------|------------------|----------------|
| Cart 2 Form 3 Summary 4 Payment 5 Receipt                                                         |          |                  |                |
| Shopping cart                                                                                     |          |                  |                |
| PRODUCT                                                                                           | QUANTITY | UNIT PRICE       | TOTAL          |
| Certificate of Achievement MOOC - Northern Quebec: Issues, Spaces and Cultures                    | 1 0      | \$ CAD           | \$ CAD         |
| Certificate of achievement for a Massive Open Online Course (MOOC) offered by<br>Université Laval |          |                  |                |
|                                                                                                   | Subtotal |                  | SCAD           |
|                                                                                                   |          |                  | Refresh Cart   |
| Cancel                                                                                            |          |                  | Next Step →    |
|                                                                                                   |          |                  |                |
| © Dexero eCommerce. All Rights Reserved. 5.8.1 #205                                               |          |                  | Privacy Policy |

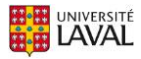

Complete the fields in step 2 of 5 – Form.
 Fields followed by a red asterisk are mandatory.
 Click on Next Step.

| ) Dexe         | ro° eCommerce                     |                           | р | 1 Article(s) • \$ CAD View Cart |
|----------------|-----------------------------------|---------------------------|---|---------------------------------|
| 1 Cart         | 2 Form 3 Sur                      | nmary 4 Payment 5 Receipt |   |                                 |
| Bi             | lling Address                     |                           |   |                                 |
|                | First Name                        |                           | * |                                 |
|                | Last Name                         |                           | * |                                 |
|                | Email                             |                           | * |                                 |
|                | Company                           |                           |   |                                 |
|                | Address                           |                           | * |                                 |
|                | City                              | *                         |   |                                 |
|                | Country                           | Canada 🔻 \star            |   |                                 |
|                | Province/State                    | Quebec •                  |   |                                 |
|                | Zip/Postal Code                   | *                         |   |                                 |
|                | Phone                             | * ext                     |   |                                 |
|                | 1                                 |                           |   |                                 |
| ← Prev         | vious Step Cancel                 |                           |   | Next Step →                     |
|                |                                   |                           |   |                                 |
| © Dexero eComn | nerce. All Rights Reserved. 5.8.1 | #205                      |   | Privacy Policy                  |

The step 3 of 5 – Summary page will be displayed.
 Validate the information entered in the Order Summary section.

| Dexero® eCommerce                                        |                     | I Article(s) S CAD View Cart |
|----------------------------------------------------------|---------------------|------------------------------|
| 1 Cart 2 Form 3 Summary                                  | 4 Payment 5 Receipt |                              |
| Order Summary                                            |                     |                              |
| Billed by                                                | Order Information   |                              |
| Université Laval                                         | Reference number    |                              |
| 2325, rue de l'Université<br>Québec QC G1V 0A6<br>Canada | Transaction type    |                              |
| Phone 418 656-2131                                       |                     |                              |
| Email commande-attestation@bse.ul                        | aval.ca             |                              |
| Billed to                                                |                     |                              |
|                                                          |                     |                              |
| 10.000                                                   |                     |                              |
| Task Miller P                                            |                     |                              |
| Edit                                                     |                     |                              |

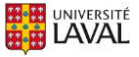

10. Also validate the amounts entered in the Shopping cart section.

| PRODUCT                                                                                           | QUANTITY | UNIT PRICE | TOTAL  |
|---------------------------------------------------------------------------------------------------|----------|------------|--------|
| Certificate of Achievement MOOC - Northern Quebec: Issues, Spaces and Cultures                    | 1        | \$         | \$ CAD |
| Certificate of achievement for a Massive Open Online Course (MOOC) offered by Université<br>Laval |          | CAD        |        |
|                                                                                                   | Subtotal |            | \$ CAD |
|                                                                                                   | Tax      |            |        |

11. If necessary, enter your comments in the Notes section.

*NB: Please note that these comments are not treated as a priority. If you wish to obtain feedback, please contact us at support@bse.ulaval.ca.* 

| Notes                                   |  |  |
|-----------------------------------------|--|--|
| Use this field to send us your comments |  |  |
|                                         |  |  |
|                                         |  |  |
|                                         |  |  |

12. Read the Sales contract in full.

Check off the **I** agree box if you agree to it.

NB: Please note that you must agree in order to continue the process.

| By accessing the Université Laval website, you (hereinafter « You » or the « User ») accept all the terms and conditions of use of the<br>(hereinafter the « Terms and Conditions ») set forth therein and acknowledge to be bound by them. Furthermore, by browsing the We<br>activating any or all of the hyperlinks of the Website, You confirm your acceptance of the present Terms and Conditions and your und<br>its scope of application are presumed. | Website<br>bsite or<br>lerstanding of |
|----------------------------------------------------------------------------------------------------|---------------------------------------|
| If You disagree with the Terms and Conditions set forth therein, please immediately discontinue browsing the Website by ending you                                                                                                    | r session.                            |
| Université Laval reserve the right to revise and modify the terms of the present Terms and Conditions at any time without prior notice<br>modifications of the present Terms and Conditions, the continued use of the Website will constitute your acceptance of these modific<br>invited to periodically review the present Terms and Conditions and any modifications thereto.                                                                              | . Following the ations. You are ▼     |

13. Select the Credit card option in the corresponding section. Click on Next Step.

| Select your favori | e payment method for this order |                         |
|--------------------|---------------------------------|-------------------------|
| Credit card        | VISA                            |                         |
|                    |                                 |                         |
| ← Previous Step    | Cancel                          | Next Step $\rightarrow$ |
|                    |                                 |                         |

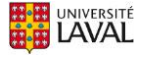

## Warning

The cost of the certificate of achievement is payable only by credit card (Visa or MasterCard). If you cannot pay using one of these credit cards, please contact us at support@bse.ulaval.ca.

14. Complete the fields in step 4 of 5 – Payment.

Fields followed by a red asterisk are mandatory. Click on Next Step.

| Dexero <sup>®</sup> eCommerce                                                             | I Article(s) • S CAD View Cart                                                                                                    |
|-------------------------------------------------------------------------------------------|----------------------------------------------------------------------------------------------------|
| 1 Cart 2 Form 3 Summary 4 Payment 5 Receipt                                               |                                                                                                    |
| Information on credit card                                                                |                                                                                                    |
| Credit card                                                                               | 2 Contact us                                                                                                    |
| Amount CAD                                                                                | AVS verification enabled.                                                                                                    |
| Card holder first name                                                                    | <ul> <li>make sure that the bining address entered</li> <li>matches the on file with the issuer of<br/>your credit card.</li> </ul>                                               |
| Card holder last name                                                                     | * By default, the billing address will be used. * More details                                                                                                    |
| Credit card number                                                                        | * Cardholder name                                                                                                    |
| Expiration date 💽 🔻 \star                                                                 | If you're using a company card on which<br>there is no card holder name, please enter<br>your first and last name in the appropriate<br>fields otherwise your transaction will be |
| Card security code What's this?                                                           | declined.                                                                                                    |
| <ul> <li>Please select a credit card address.</li> <li>Use the billing address</li> </ul> |                                                                                                    |
| ← Previous Step Cancel                                                                    | Next Step →                                                                                                    |
| © Dexero eCommerce. All Rights Reserved. 5.8.1 #205                                       | Privacy Policy                                                                                                    |

# Information

If you want to use a credit card address that's different from the billing address you entered previously,

- i. Check off the Use the billing address box. A new section will be displayed.
- ii. Select the Create a new address option.
- iii. Complete the fields in this section.

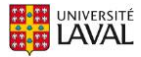

15. The step **5 of 5 – Receipt** page will be displayed. Check the status of your transaction.

|                                             | The online(s) - Ond View Cart |
|---------------------------------------------|-------------------------------|
| 1 Cart 2 Form 3 Summary 4 Payment 5 Receipt |                               |
|                                             |                               |
| non-press and an an                         |                               |

### Information

Once the transaction is approved and payment is received, your certificate is placed in the production queue. Production time may vary depending on the number of orders.

16. If needed, print your order summary by clicking on the Print button at the bottom of the step 5 of 5 – Receipt page.

Click on Finish to leave the page.

| Print | Finish |
|-------|--------|
|       |        |

- 17. When your certificate is ready and available for consultation, you will receive a message at the email address indicated in your order.
- 18. To see the certificate you ordered, click on the unique URL link displayed in the email.

| Hello Firstname Lastname,                                                                                                    |  |  |  |
|----------------------------------------------------------------------------------------------------|--|--|--|
| Your certificate of achievement is now ready.                                                                                                    |  |  |  |
| You can access your certificate online and download it with this unique URL: https://www.attestation.ulaval.ca/en/verification/                                           |  |  |  |
| We recommend that you keep this email for your records since it contains all the information concerning your certificate.                                                 |  |  |  |
| If you have difficulties accessing your certificate, follow these steps:                                                                                                  |  |  |  |
| <ol> <li>Go to the following page: <u>www.attestation.ulaval.ca/en</u></li> <li>Enter your certificate code made up of the last characters of your unique URL:</li> </ol> |  |  |  |
| Please feel free to contact our technical support team if you have any questions:                                                                                         |  |  |  |
| <ul> <li>Support: <u>support@bse.ulaval.ca</u></li> <li>418 656-2131, ext. 14331 or 1 877 785-2825</li> </ul>                                                             |  |  |  |
| Best regards,                                                                                                    |  |  |  |

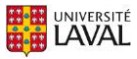

19. If you have trouble accessing the certificate using the link, go to

Image: Accessing the certificate using the link, go to
Image: Accessing the certificate using the link, go to
Image: Accessing the certificate using the link, go to
Image: Accessing the certificate using the link, go to
Image: Accessing the certificate using the link, go to
Image: Accessing the certificate using the link, go to
Image: Accessing the certificate using the link, go to
Image: Accessing the certificate using the link, go to
Image: Accessing the certificate using the link, go to
Image: Accessing the certificate using the link, go to
Image: Accessing the certificate using the link, go to
Image: Accessing the certificate using the link, go to
Image: Accessing the certificate using the link, go to
Image: Accessing the certificate using the link, go to
Image: Accessing the certificate using the link, go to
Image: Accessing the certificate using the link, go to
Image: Accessing the certificate using the link, go to
Image: Accessing the certificate using the link, go to
Image: Accessing the certificate using the link, go to
Image: Accessing the certificate using the link, go to
Image: Accessing the certificate using the link, go to
Image: Accessing the certificate using the link, go to
Image: Accessing the certificate using the link, go to
Image: Accessing the certificate using the link, go to
Image: Accessing the certificate using the link, go to
Image: Accessing the certificate using the link, go to
Image: Accessing the certificate using the link, go to
Image: Accessing the certificate using the link, go to
Image: Accessing the certificate using the link, go to
Image: Accessing the certificate using the link, go to
Image: Accessing the certificate using the link, go to
Image: Accessing the certific

# Information

Your certificate code corresponds to the last characters of your unique URL link. Check your email to get this code.

|                                                                                      |                                                                    |                                                                                                    | FR       |
|--------------------------------------------------------------------------------------|--------------------------------------------------------------------|----------------------------------------------------------------------------------------------------|----------|
| Certificate of Achieven                                                              | nent                                                               |                                                                                                    |          |
| CONSULT                                                                              | AND DOWNLOAD A CERTIFICA                                           | TE OF ACHIEVEMENT                                                                                          |          |
|                                                                                      | CERTIFICATION CODE 2<br>Enter your code<br>Forgotten or lost code? | Access                                                                                                    |          |
| Need help<br>Contact us C <sup>2</sup><br>418 656-2131, ext. 14331<br>1 877 785-2825 | © 2017<br>This site                                                | UNIVERSITÉ<br>LAVAL<br>Université Laval. All rights reserved.<br>15 run by the Bareau de soutier à l'ensei | gnement. |

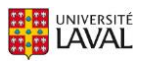

## Information

If a problem occurs while ordering your certificate and you wish to check your order status:

- i. Go to the MOOC site.
- ii. Click on the Evaluations and Results section.Then click on the Result Summary link.
- iii. Click again on Order the Certificate.

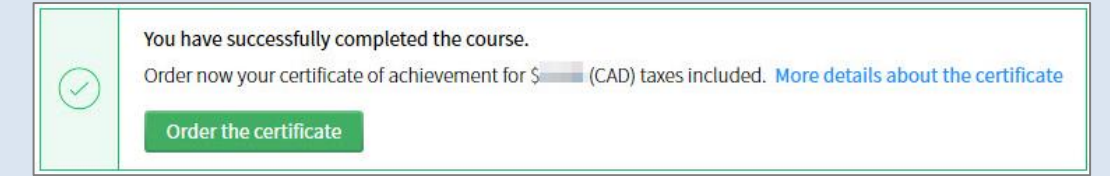

- If your transaction was properly completed, the message **Completed order** will be displayed. Please wait for the email enabling you to access your certificate.
- If your transaction was properly completed but the status is not up-to-date, the message **Order not completed** may be displayed.

Please note that system synchronization may take up to five minutes, particularly if you have not clicked on Finish to leave the step **5 of 5** – **Receipt** page.

• If you unsuccessfully attempted to place your order in the last few minutes, the message **Order not completed** will be displayed.

Click on Order the certificate to restart the process.

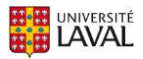